# **ASSIGNMENT 02 – GEOREFERENCING, VECTORIZATION**

## TASK:

Make a map showing the urban expansion of Montreal. Derived the extent of built-up areas from old maps (try to show at least three time periods including this year). Try to quantify the change (in relative and absolute numbers).

You can find the inspiration here .

In technical report cite sources for the old maps used (URL) and answer following question:

1. How has the extent of built-up area changed during the whole time period (relatively and absolutely?

## **DATA SOURCES :**

19<sup>th</sup> century – <u>Montreal (1825)</u> 20<sup>th</sup> century – try to find one 21<sup>st</sup> century – ArcGIS Pro basemap - optionally you can search images for earlier centuries here or here

#### **SUBMISSION FORM:**

- technical report
- 1 map in PDF format
- ppkx

#### **INSTRUCTIONS:**

#### Part 1 – Georeference an old map\*

- Add the old map to your map.
- Set the projection of Map properly (Properties-Coordinate Systems)\*\*
- Activate the Georeference tool (on the *Imagery* tab).
- Zoom in to the area of interest (area covered by the old map). Save the map display to Bookmarks (on the *Map* tab).
- On the *Georeference* tab choose *Fit to Display to* reposition and place the image within the current map display. You can use *Move/Scale/Rotate* tool to refine the approximate placement of the image for better identification of control points for georeferencing in next step.
- On the *Georeference* tab, click *Add Control Points*. Now try to find at least 4 identical points (control points) on the image (source) and the reference map. These points should be spread out throughout the image to obtain the best possible registration.
- After collecting all points, on the *Georeference* tab, click *Save*.

## \*You can find more detail information in ArcGIS tutorial

\*\*Try to identify the zone number in UTM projection system (see Wikipedia)

### Part 2 – Vectorization

- Create new feature class (Catalog-Databases-New-Feature Class). Choose the feature geometry, add fields for attributes you want to record ("year") and choose the right coordinate system.
- Vectorize the extent of built-up area for all georeferenced maps (*Edit-Features-Create Feature*). For each polygon, i.e. an old map, enter the value for "year" attribute.
- Symbolize the layer properly to show the urban expansion of Montreal (Symbology-Graduated Colors). Overlay the layers on a reference map that reflects the current extent of built-up area (Map-Layer-Basemap).